## How to Provide Electronic Consent to Receive Your W-2

Employees of Seattle University can choose to receive their W-2 tax document electronically. To do this, you must provide "electronic consent."

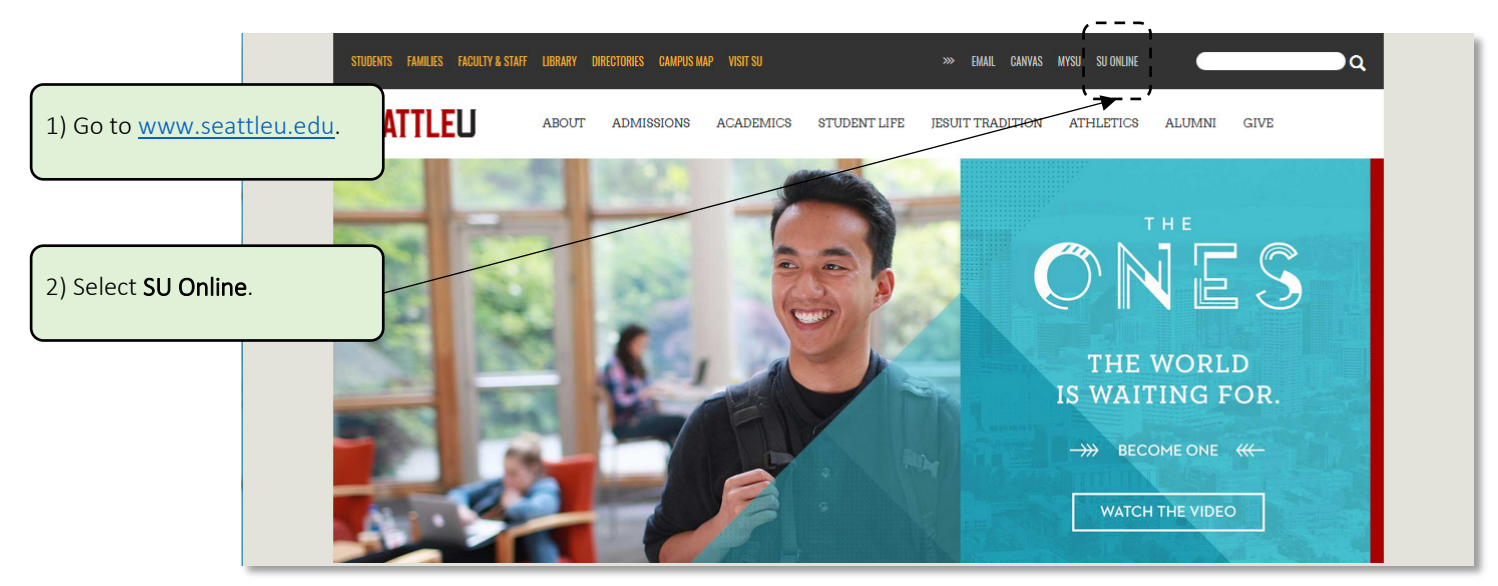

| SEATT                   | LE UNIVERSITY |        |                  |
|-------------------------|---------------|--------|------------------|
|                         |               |        | Log In Main Mer  |
|                         |               |        | Welcome Guest!   |
| 3) Log in to SU Online. | ·             | Log In |                  |
| U:<br>Pa<br>Sh          | ser ID:       |        |                  |
|                         |               | SUBMIT |                  |
|                         |               |        | Log In Main Mer  |
|                         |               |        |                  |
|                         |               |        | Log Out Main Men |

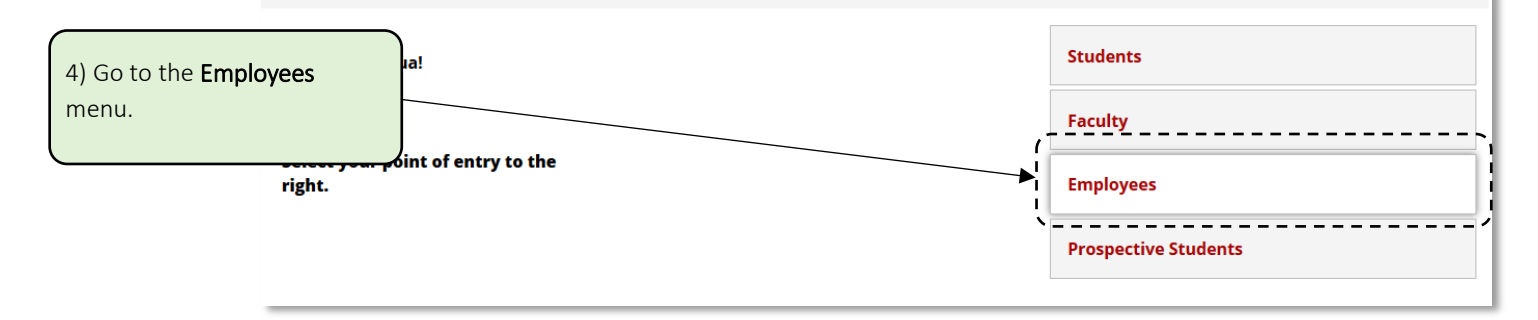

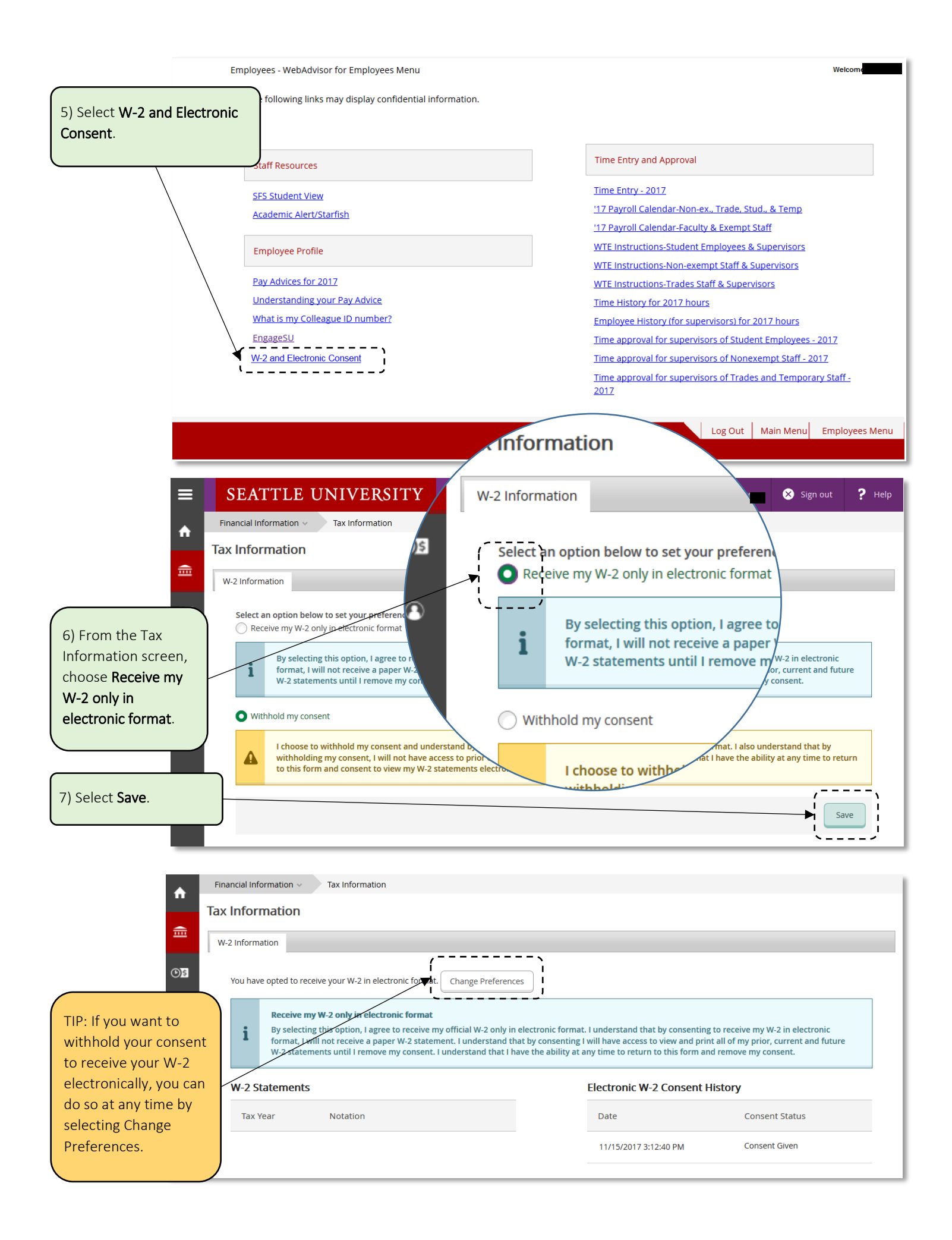